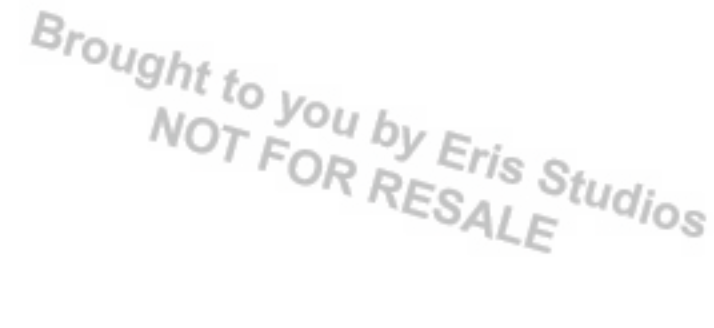

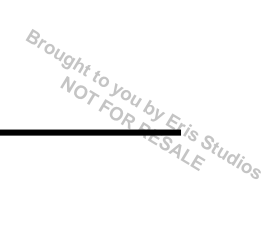

# 1. Basic Diagnostic Procedure

# A: PROCEDURE

|   | Step                                                                                                    | Check                                                                                 | Yes                                                                                                    | No                                                                                                    |
|---|----------------------------------------------------------------------------------------------------|---------------------------------------------------------------------------------------|----------------------------------------------------------------------------------------------------|----------------------------------------------------------------------------------------------------|
| 1 | <ul> <li>CHECK SECURITY INDICATOR LIGHT.</li> <li>1) Turn the ignition switch to "OFF" or "ACC".</li> <li>2) Wait at least 60 seconds.</li> </ul>                                                                                                    | Does the security indicator light blink?                                              | Go to step 2.                                                                                                    | Check the security<br>indicator light circuit.<br><ref. im(diag)-<br="" to="">10, CHECK SECU-<br/>RITY INDICATOR<br/>LIGHT CIRCUIT,<br/>INSPECTION,<br/>Diagnostics Chart<br/>for Security Indicator<br/>Light.&gt;</ref.> |
| 2 | CHECK KEY SWITCH.<br>Remove the key from ignition switch.                                                                                                    | Does the security indicator light<br>blink within 1 second after<br>removing the key? | Go to step 3.                                                                                                    | Check the key<br>switch circuit.<br><ref. im(diag)-<br="" to="">12, CHECK KEY<br/>SWITCHCIRCUIT,<br/>INSPECTION,<br/>Diagnostics Chart<br/>for Security Indica-<br/>tor Light.&gt;</ref.>                                  |
| 3 | CHECK SECURITY INDICATOR LIGHT.<br>Turn the ignition switch to ON.                                                                                                    | Does the security indicator light go off?                                             | Go to step 5.                                                                                                    | Go to step 4.                                                                                                    |
| 4 | <b>CHECK ENGINE START.</b><br>Turn the ignition switch to START.                                                                                                    | Does the starter operate?                                                             | Check the LAN<br>communication cir-<br>cuit. <ref. to<br="">LAN(diag)-2, Basic<br/>Diagnostic Proce-<br/>dure.&gt;</ref.>                                                                                      | Check the DTC<br>display (body inte-<br>grated unit). Go to<br>step <b>7</b> .                                                                                                    |
| 5 | CHECK ENGINE START.<br>Turn the ignition switch to START.                                                                                                    | Does the starter operate?                                                             | Go to step <b>6</b> .                                                                                                    | Check the LAN<br>communication cir-<br>cuit. <ref. to<br="">LAN(diag)-2, Basic<br/>Diagnostic Proce-<br/>dure.&gt;</ref.>                                                                                                  |
| 6 | CHECK ENGINE START.<br>Turn the ignition switch to START.                                                                                                    | Does the engine start?                                                                | Immobilizer sys-<br>tem is normal.                                                                                                    | Check the DTC<br>display (ECM). Go<br>to step <b>7</b> .                                                                                                    |
| 7 | <ul> <li>CHECK FOR ANY OTHER DTC ON DISPLAY.</li> <li>1) Turn the ignition switch to OFF.</li> <li>2) Connect the Subaru Select Monitor to data<br/>link connector. <ref. im(diag)-7,="" subaru<br="" to="">Select Monitor.&gt;</ref.></li> <li>3) Turn the ignition switch and Subaru Select<br/>Monitor switch to ON.</li> <li>4) Read DTC's on the display.</li> </ul> | Is the DTC displayed on screen?                                                       | Go to step 8.                                                                                                    | Repair the related parts.                                                                                                    |
| 8 | <ul> <li>PERFORM DIAGNOSIS.</li> <li>1) Inspect using the "Diagnostic Procedure with Diagnostic Trouble Code (DTC)". <ref. (dtc).="" code="" diagnostic="" im(diag)-16,="" procedure="" to="" trouble="" with=""></ref.></li> <li>2) Repair the trouble cause.</li> <li>3) Perform the Clear Memory Mode.</li> <li>4) Read DTC's again.</li> </ul>                        | Is the DTC displayed on screen?                                                       | Inspect using the<br>"Diagnostic Proce-<br>dure with Diagnos-<br>tic Trouble Code<br>(DTC)". <ref. to<br="">IM(diag)-16, Diag-<br/>nostic Procedure<br/>with Diagnostic<br/>Trouble Code<br/>(DTC).&gt;</ref.> | Finish the diagno-<br>sis.                                                                                                    |

# 2. General Description

# A: CAUTION

### CAUTION:

• Do not use the electrical test equipment on the airbag system wiring harnesses and connector circuits.

• Be careful not to damage the airbag system wiring harness.

• While diagnostic items are being checked, do not operate radios, portable telephones, etc. which emit electromagnetic waves near or inside the vehicle.

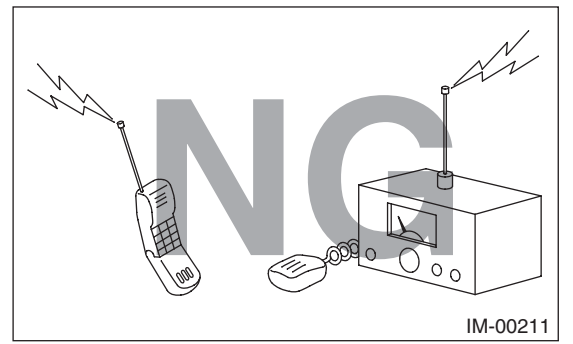

• When turning the ignition switch to ON or OFF while diagnostic items are being checked, do not allow keys with different ID codes close to the ignition switch. If the ignition key is on a key holder, remove it from the key holder before performing diagnoses.

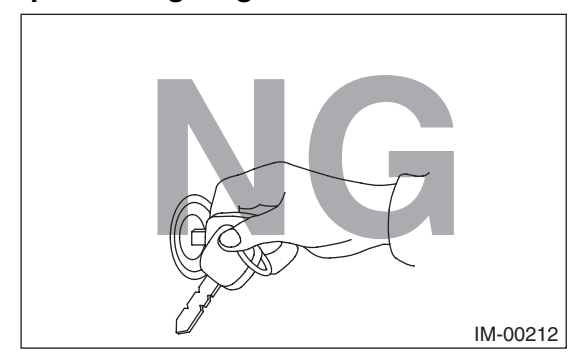

• When repeatedly turning the ignition switch to ON or OFF while diagnostic items are being checked, it should be switched in cycles of "ON" for at least 5 seconds  $\rightarrow$  "OFF" for at least 8 seconds.

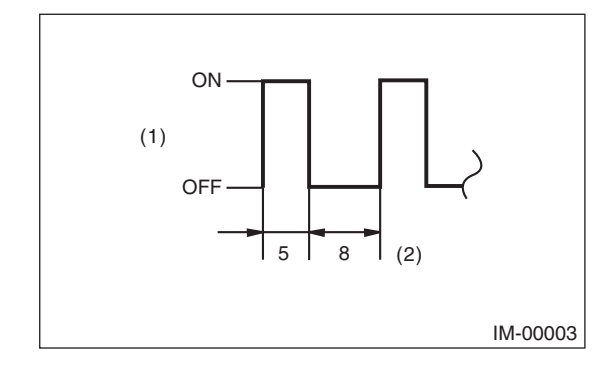

(1) Ignition switch position

(2) Sec.

• If the engine fails to start with a registered ignition key, detach the ignition key from ignition switch and wait for approx. 1 second until security indicator light begins to flash. And then start the engine again.

• Before performing the diagnostics, obtain all keys for the vehicle from the owner.

• Do not install or register a body integrated unit already registered to another vehicle to diagnose failures or inspect functions.

# Brought to you by Eris Studios

# **B: PREPARATION TOOL**

# 1. SPECIAL TOOL

| ILLUSTRATION | TOOL NUMBER | DESCRIPTION                      | REMARKS                                         |
|--------------|-------------|----------------------------------|-------------------------------------------------|
|              | 1B021XU0    | SUBARU SELECT<br>MONITOR III KIT | Used for troubleshooting for electrical system. |
|              |             |                                  |                                                 |
| ST1B021XU0   |             |                                  |                                                 |

### 2. GENERAL TOOL

| TOOL NAME      | REMARKS                                             |
|----------------|-----------------------------------------------------|
| Circuit tester | Used for measuring resistance, voltage and current. |

# 3. Electrical Component Location

# A: LOCATION

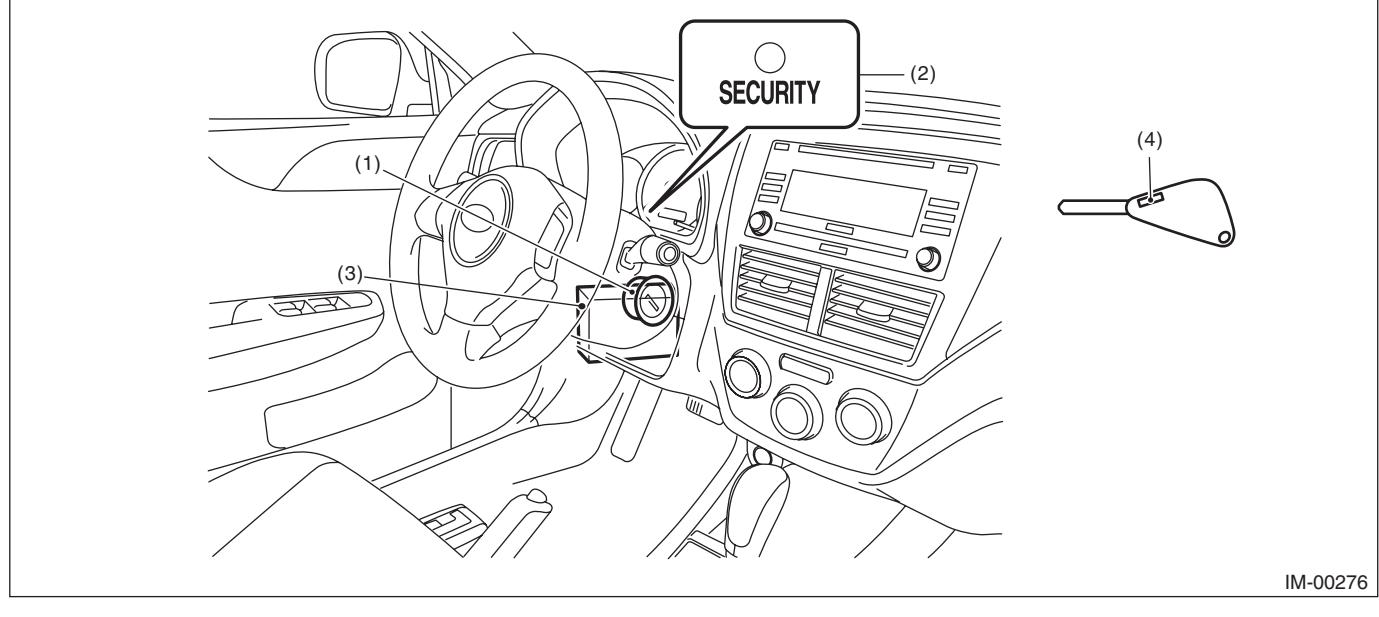

(1) Antenna

(3) Body integrated unit

(4)

Transponder

(2) Security indicator light (LED bulb)

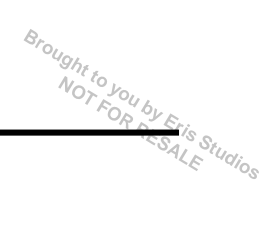

# 4. Immobilizer Control Module I/O Signal

# A: WIRING DIAGRAM

### 1. IMMOBILIZER

<Ref. to WI-213, WIRING DIAGRAM, Immobilizer System.>

# 5. Subaru Select Monitor

# A: OPERATION

# 1. HOW TO USE THE SUBARU SELECT MONITOR

1) Prepare the Subaru Select Monitor kit.

2) Connect the diagnosis cable to the Subaru Select Monitor.

3) Connect the Subaru Select Monitor to the data link connector.

(1) Data link connector is located in the lower portion of the instrument panel (on the driver's side).

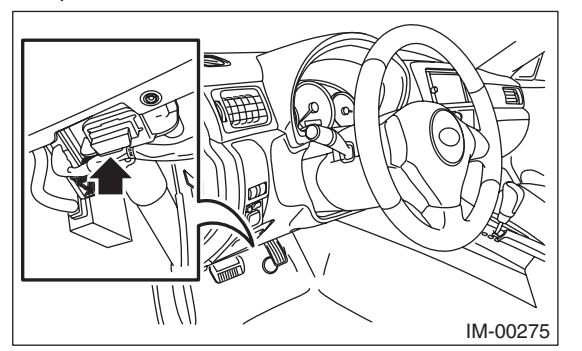

(2) Connect the diagnosis cable to the data link connector.

### CAUTION:

#### Do not connect scan tools other than the Subaru Select Monitor.

4) Turn the ignition switch to ON (engine OFF) and run the Subaru Select Monitor.

5) Using the Subaru Select Monitor, call up DTCs and various data, then record them.

#### 2. READ DIAGNOSTIC TROUBLE CODE (DTC) FOR ENGINE AND BODY INTEGRATED UNIT

Refer to "Read Diagnostic Trouble Code" for information about how to display a DTC. <Ref. to IM(diag)-8, Read Diagnostic Trouble Code (DTC).>

### 3. COMMUNICATION LINE CHECK

### NOTE:

The communication line between ECM and body integrated unit can be checked in "System Operation Check Mode". This is referred to as "Communication line check".

1) Connect the Subaru Select Monitor.

2) On the «Main Menu» display, select {Each System Check}.

3) On the «System Selection Menu» display, select {Engine}.

4) After engine type information is displayed, select [OK].

5) On the «Engine Diagnosis» display, select {System Operation Check Mode}.

6) On the «System operation check mode» display, select the {security system}.

7) Start the communication line check.

8) Is «OK» displayed on screen?

If displayed, go to step 9).

If not, go to step 10).

9) After diagnostic results, it is determined that the circuit is not shorted. Finish the communication line check.

10) If a problem is detected, repair the trouble cause. <Ref. to IM(diag)-20, DTC P1572 IMM CIR-CUIT FAILURE (EXCEPT ANTENNA CIRCUIT), Diagnostic Procedure with Diagnostic Trouble Code (DTC).>

Brought to you by Eris Studios

# 6. Read Diagnostic Trouble Code (DTC)

# A: OPERATION

### 1. ECM

1) On the «Main Menu», select {Each System Check}.

2) On the «System Selection Menu», select {Engine}.

3) Select the [OK] after the information of engine type is displayed.

4) On the «Engine Diagnosis», select {DTC Display}.

5) On the «DTC Display», select {Current Diagnostic Code(s)} or {History Diagnostic Code(s)}.

NOTE:

• For detailed operation procedure, refer to the "help on PC application for Subaru Select Monitor".

• For detailed concerning DTC, refer to the List of Diagnostic Trouble Codes (DTC). <Ref. to IM(diag)-14, LIST, List of Diagnostic Trouble Code (DTC).>

### 2. BODY INTEGRATED UNIT

1) On the «Main Menu», select {Each System Check}.

2) On the «System Selection Menu», select {Integrated Unit}.

3) After {Integrated Unit} is displayed, select [OK].

4) On the «Integ. Unit mode failure diag», select {DTC Display}.

NOTE:

• For detailed operation procedure, refer to the "help on PC application for Subaru Select Monitor".

• For detailed concerning DTC, refer to the List of Diagnostic Trouble Codes (DTC). <Ref. to IM(diag)-14, LIST, List of Diagnostic Trouble Code (DTC).>

# 7. Clear Memory Mode

# A: OPERATION

### 1. ECM

1) On the «Main Menu», select {Each System Check}.

2) On the «System Selection Menu», select {Engine}.

3) After engine type information is displayed, select [OK].

4) On the «Engine Diagnosis», select {Clear Memory}.

5) When "Done" is displayed on the display screen, end the Subaru Select Monitor and turn the ignition switch to OFF.

### NOTE:

• After the memory has been cleared, the idle air control solenoid valve must be initialized. To execute this procedure, turn the ignition switch to ON. Wait 3 seconds before starting the engine.

• For detailed operation procedure, refer to the "help on PC application for Subaru Select Monitor".

### 2. BODY INTEGRATED UNIT

1) On the «Main Menu», select {Each System Check}.

2) On the «System Selection Menu», select {Integrated Unit}.

3) After {Integrated Unit} is displayed, select [OK].

4) On the «Integ. Unit mode», select {Clear Memory}.

5) When "Done" is displayed on the display screen, end the Subaru Select Monitor and turn the ignition switch to OFF.

#### NOTE:

For detailed operation procedure, refer to the "help on PC application for Subaru Select Monitor".

IM(diag)-9

IMMOBILIZER (DIAGNOSTICS)

SALE

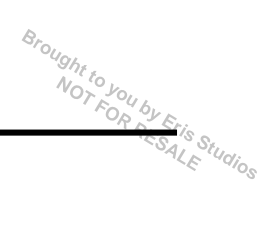

# 8. Diagnostics Chart for Security Indicator Light

# A: INSPECTION

# 1. CHECK SECURITY INDICATOR LIGHT CIRCUIT WIRING DIAGRAM:

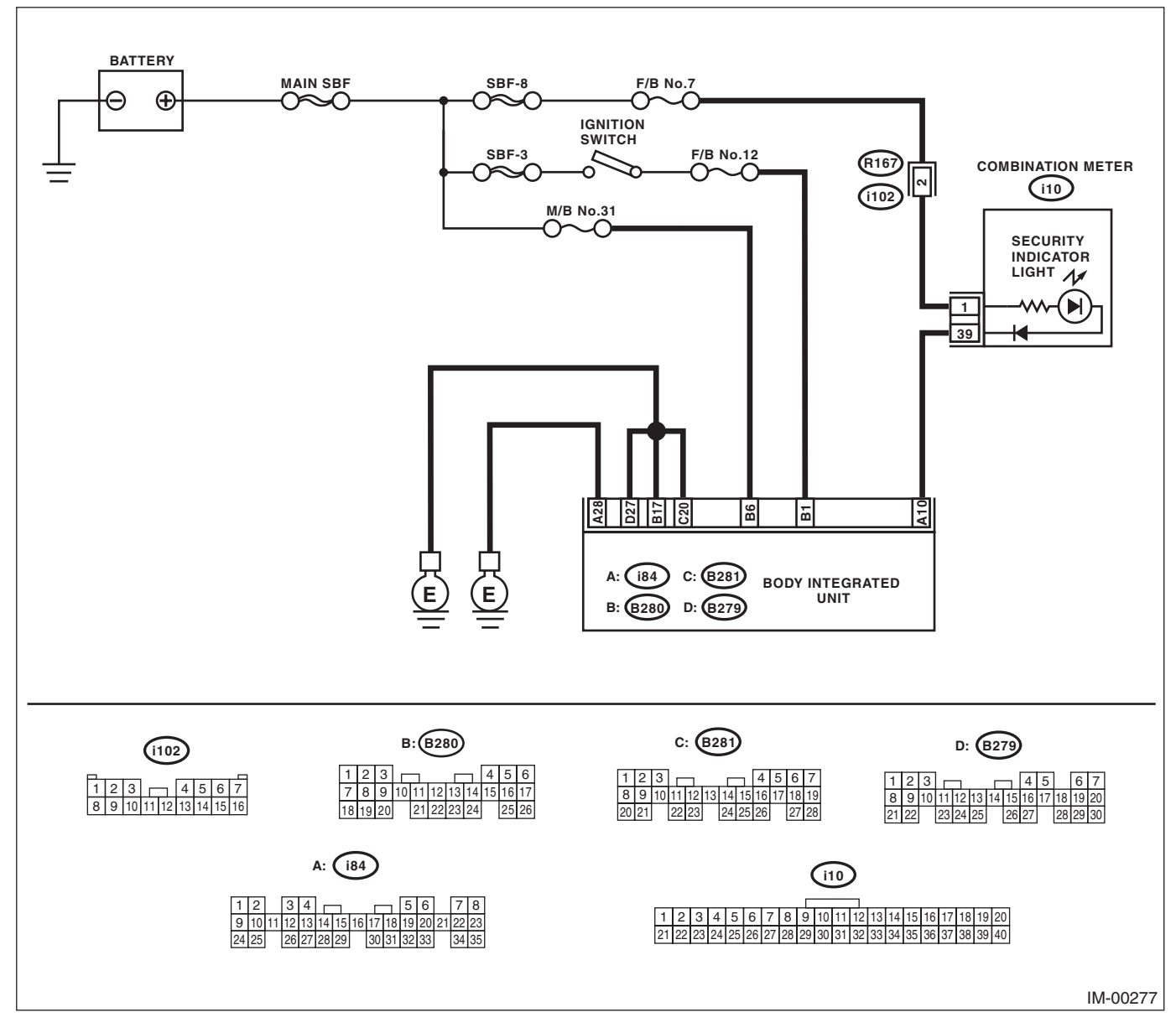

# Diagnostics Chart for Security Indicator Light

Light NOBILIZER (DIAGNOSTICS)

|   | Sten                                                                                                    | Check                                     | Vae                                                                                                    | No                                                                                                    |
|---|----------------------------------------------------------------------------------------------------|-------------------------------------------|----------------------------------------------------------------------------------------------------|----------------------------------------------------------------------------------------------------|
| 1 |                                                                                                    |                                           | Go to stop 2                                                                                                    | Go to stop 5                                                                                                    |
| 1 | <ol> <li>Turn the ignition switch to OFF.</li> <li>Disconnect the harness connector from the body integrated unit.</li> <li>Connect a resistor (100 Ω) between the body integrated unit harness connector terminal (i84) No. 10 and chassis ground.</li> </ol>                                                                                                    | illuminate?                               | Go to step 2.                                                                                                    | Go to step <b>5</b> .                                                                                            |
| 2 | CHECK BODY INTEGRATED UNIT GROUND<br>CIRCUIT.<br>Measure the resistance between the body inte-<br>grated unit harness connector terminal and<br>chassis ground.<br><i>Connector &amp; terminal</i><br>( <i>i84</i> ) No. 28 — Chassis ground:<br>( <i>B280</i> ) No. 17 — Chassis ground:<br>( <i>B281</i> ) No. 20 — Chassis ground:<br>( <i>B279</i> ) No. 27 — Chassis ground: | Is the resistance less than 10 Ω?         | Go to step 3.                                                                                                    | Repair the open<br>circuit of the body<br>integrated unit<br>ground circuit.                                     |
| 3 | <ul> <li>CHECK BODY INTEGRATED UNIT IGNITION<br/>CIRCUIT.</li> <li>1) Turn the ignition switch to ON. (engine OFF)</li> <li>2) Measure the voltage between the body inte-<br/>grated unit harness connector terminal and<br/>chassis ground.</li> <li>Connector &amp; terminal<br/>(B280) No. 1 (+) — Chassis ground (-):</li> </ul>                                              | Is the voltage 10 V or more?              | Go to step 4.                                                                                                    | Check the harness<br>for open or short<br>circuit between the<br>body integrated<br>unit and ignition<br>switch. |
| 4 | CHECK BODY INTEGRATED UNIT POWER<br>SUPPLY CIRCUIT.<br>1) Turn the ignition switch to OFF.<br>2) Measure the voltage between the body inte-<br>grated unit harness connector terminal and<br>chassis ground.<br>Connector & terminal<br>(B280) No. 6 (+) — Chassis ground (-):                                                                                                    | Is the voltage 10 V or more?              | Replace the body<br>integrated unit,<br><ref. sl-53,<br="" to="">Body Integrated<br/>Unit.&gt; Replace all<br/>ignition keys<br/>(including the tran-<br/>sponder). Execute<br/>the registration<br/>procedure next.<br/>Refer to the "REG-<br/>ISTRATION MAN-<br/>UAL FOR<br/>IMMOBILIZER".</ref.> | Check the harness<br>for open or short<br>circuit between the<br>body integrated<br>unit and fuse.               |
| 5 | <ul> <li>CHECK COMBINATION METER CIRCUIT.</li> <li>1) Remove the combination meter. <ref. to<br="">IDI-14, Combination Meter.&gt;</ref.></li> <li>2) Measure the voltage between combination<br/>meter harness connector terminal and chassis<br/>ground.</li> <li>Connector &amp; terminal<br/>(i10) No. 1 (+) — Chassis ground (-):</li> </ul>                                  | Is the voltage 10 V or more?              | Go to step <b>6</b> .                                                                                                    | Check for an open<br>or short circuit in<br>the harness<br>between the com-<br>bination meter and<br>fuse.       |
| 6 | CHECK COMBINATION METER CIRCUIT.<br>Measure the resistance between the body inte-<br>grated unit harness connector terminal and<br>combination meter harness connector termi-<br>nals.<br>Connector & terminal<br>(i84) No. 10 — (i10) No. 39:                                                                                                    | Is the resistance less than 10 $\Omega$ ? | LED bulb is defec-<br>tive. Replace the<br>combination meter<br>case assembly.<br><ref. idi-15,<br="" to="">DISASSEMBLY,<br/>Combination<br/>Meter.&gt;</ref.>                                                                                                    | Repair the harness<br>or connector.                                                                              |

### 2. CHECK KEY SWITCH CIRCUIT

### WIRING DIAGRAM:

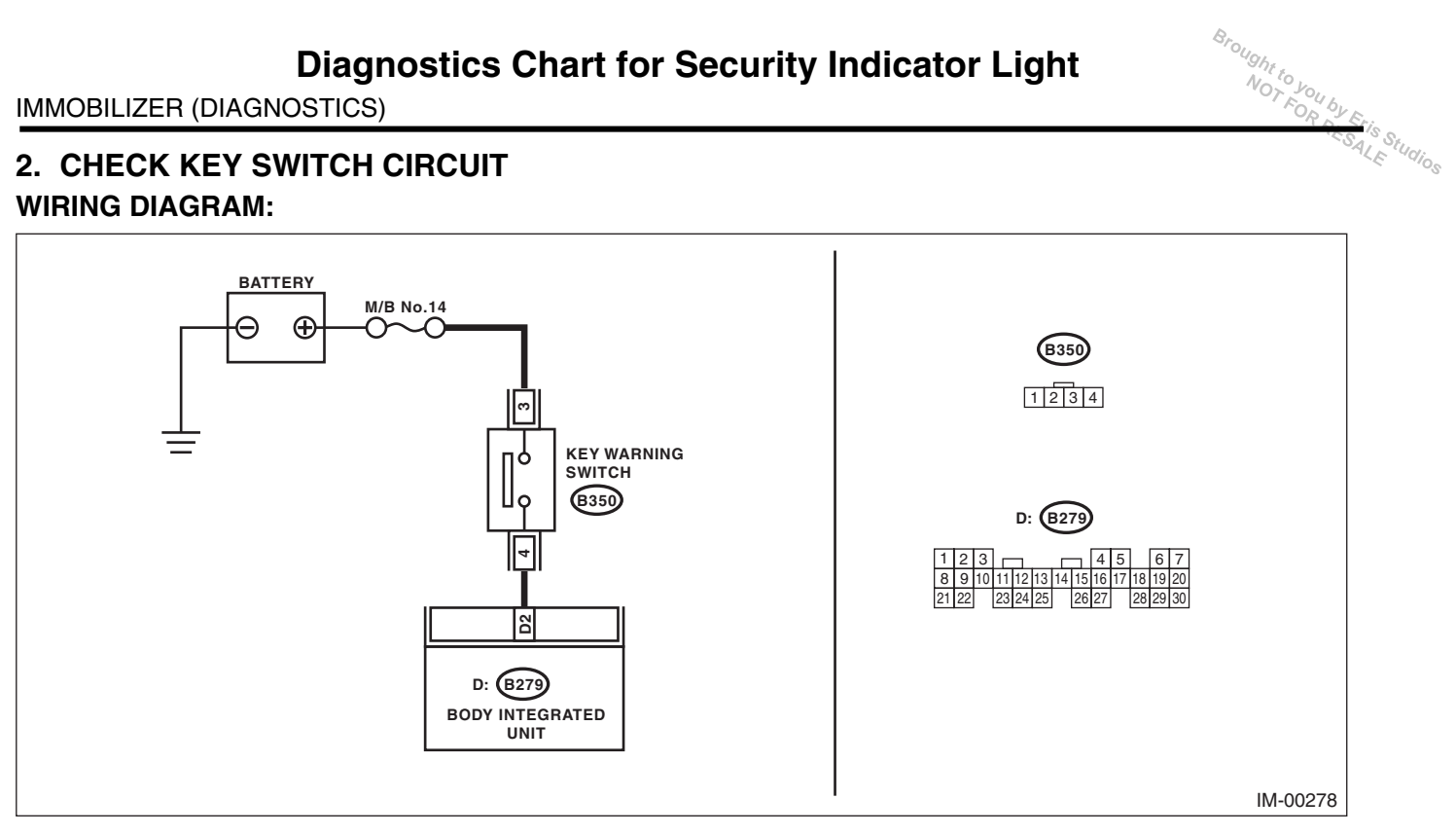

# **Diagnostics Chart for Security Indicator Light**

Broughttoj

|                                                                                                    |                                          | IMMOBILIZEF                                                                                                    | R (DIAGNOSTICS                                                                                            |
|----------------------------------------------------------------------------------------------------|------------------------------------------|----------------------------------------------------------------------------------------------------|----------------------------------------------------------------------------------------------------|
| Step                                                                                                    | Check                                    | Yes                                                                                                    | No                                                                                                    |
| <ul> <li>CHECK POWER SUPPLY CIRCUIT.</li> <li>1) Disconnect the key warning switch harness connector.</li> <li>2) Set the ignition switch to ACC or LOCK (with key inserted).</li> <li>3) Measure the voltage between the key warning switch harness connector terminal and chassis ground.</li> <li>Connector &amp; terminal (B350) No. 3 (+) — Chassis ground (-):</li> </ul>                                                                                                   | Is the voltage 10 V or more?             | Go to step 2.                                                                                                    | Check for an open<br>or short circuit in<br>the harness<br>between the key<br>warning switch and<br>fuse. |
| <ul> <li>CHECK KEY WARNING SWITCH.</li> <li>1) Insert the ignition key in the ignition switch.<br/>(OFF or ACC)</li> <li>2) Measure the resistance between key warning switch connector terminals.</li> <li>Connector &amp; terminal<br/>No. 3 - No. 4:</li> </ul>                                                                                                    | Is the resistance less than 1 $\Omega$ ? | Go to step <b>3</b> .                                                                                                    | Replace the key warning switch.                                                                           |
| <ul> <li>CHECK KEY WARNING SWITCH.</li> <li>1) Remove the ignition key from the ignition switch.</li> <li>2) Measure the resistance between key warning switch connector terminals.</li> <li>Connector &amp; terminal</li> <li>No. 3 - No. 4:</li> </ul>                                                                                                    | Is the resistance 1 MΩ or more?          | Go to step 4.                                                                                                    | Replace the key warning switch.                                                                           |
| <ul> <li>CHECK HARNESS BETWEEN KEY WARN-<br/>ING SWITCH AND BODY INTEGRATED<br/>UNIT.</li> <li>1) Disconnect the key warning switch harness<br/>connector.</li> <li>2) Disconnect the harness connector from the<br/>body integrated unit.</li> <li>3) Measure the resistance between the key<br/>warning switch harness connector and body<br/>integrated unit harness connector terminals.</li> <li><i>Connector &amp; terminal</i><br/>(B350) No. 4 — (B279) No. 2:</li> </ul> | Is the resistance less than 10 Ω?        | Replace the body<br>integrated unit,<br><ref. sl-53,<br="" to="">Body Integrated<br/>Unit.&gt; Replace all<br/>ignition keys<br/>(including the tran-<br/>sponder). Execute<br/>the registration<br/>procedure next.<br/>Refer to the "REG-<br/>ISTRATION MAN-<br/>UAL FOR</ref.> | Repair the harness<br>between the key<br>warning switch and<br>body integrated<br>unit.                   |

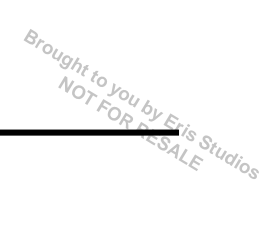

# 9. List of Diagnostic Trouble Code (DTC)

# A: LIST

# 1. ECM

| DTC   | Item                                            | Contents of diagnosis                                                                                                    | Index No.                                                                                                    |
|-------|-------------------------------------------------|----------------------------------------------------------------------------------------------------|----------------------------------------------------------------------------------------------------|
| P0513 | Incorrect Immobilizer Key                       | Incorrect immobilizer key<br>(Use of unregistered key in body<br>integrated unit)                                                                                                    | <ref. dtc="" im(diag)-16,="" incorrect<br="" p0513="" to="">IMMOBILIZER KEY, Diagnostic Procedure with<br/>Diagnostic Trouble Code (DTC).&gt;</ref.>                           |
| P1570 | Antenna                                         | Faulty antenna                                                                                                    | <ref. antenna,<br="" dtc="" im(diag)-17,="" p1570="" to="">Diagnostic Procedure with Diagnostic Trouble<br/>Code (DTC).&gt;</ref.>                                             |
| P1571 | Reference Code Incompatibility                  | Reference code incompatibility between body integrated unit and ECM                                                                                                    | <ref. dtc="" im(diag)-19,="" p1571="" reference<br="" to="">CODE INCOMPATIBILITY, Diagnostic Proce-<br/>dure with Diagnostic Trouble Code (DTC).&gt;</ref.>                    |
| P1572 | IMM Circuit Failure<br>(Except Antenna Circuit) | Communication failure between body integrated unit and ECM                                                                                                    | <ref. circuit<br="" dtc="" im(diag)-20,="" imm="" p1572="" to="">FAILURE (EXCEPT ANTENNA CIRCUIT),<br/>Diagnostic Procedure with Diagnostic Trouble<br/>Code (DTC).&gt;</ref.> |
| P1574 | Key Communication Failure                       | Communication failure between key and the body integrated unit                                                                                                    | <ref. commu-<br="" dtc="" im(diag)-22,="" key="" p1574="" to="">NICATION FAILURE, Diagnostic Procedure with<br/>Diagnostic Trouble Code (DTC).&gt;</ref.>                      |
| P1576 | EGI Control Module EEPROM                       | ECM malfunctioning                                                                                                    | <ref. con-<br="" dtc="" egi="" im(diag)-23,="" p1576="" to="">TROL MODULE EEPROM, Diagnostic Proce-<br/>dure with Diagnostic Trouble Code (DTC).&gt;</ref.>                    |
| P1577 | IMM Control Module EEPROM                       | Body integrated unit malfunctioning                                                                                                    | <ref. con-<br="" dtc="" im(diag)-23,="" imm="" p1577="" to="">TROL MODULE EEPROM, Diagnostic Proce-<br/>dure with Diagnostic Trouble Code (DTC).&gt;</ref.>                    |
| P1578 | Meter Failure                                   | <ul> <li>Reference code incompatibility<br/>between body integrated unit and<br/>combination meter</li> <li>Communication failure between<br/>body integrated unit and ECM</li> </ul> | <ref. dtc="" fail-<br="" im(diag)-24,="" meter="" p1578="" to="">URE, Diagnostic Procedure with Diagnostic<br/>Trouble Code (DTC).&gt;</ref.>                                  |

### NOTE:

Perform diagnosis of engine DTC when a DTC other than an immobilizer DTC is detected. <Ref. to EN(H4DOTC)(diag)-82, List of Diagnostic Trouble Code (DTC).>

Studios

### 2. BODY INTEGRATED UNIT

| DTC   | Item                            | Contents of diagnosis                                                                                                    | Index No.                                                                                                    | Relation between<br>ECM and DTC                         |
|-------|---------------------------------|----------------------------------------------------------------------------------------------------|----------------------------------------------------------------------------------------------------|---------------------------------------------------------|
| B1401 | M Collation NG                  | Reference code incompatibility between body integrated unit and combination meter                                               | <ref. dtc="" im(diag)-24,="" meter<br="" p1578="" to="">FAILURE, Diagnostic Procedure with<br/>Diagnostic Trouble Code (DTC).&gt;</ref.>                                                                                                    | P1578                                                   |
| B1402 | Immobilizer Key<br>Collation NG | <ul> <li>Incorrect immobilizer key<br/>(Use of unregistered key in<br/>body integrated unit)</li> <li>Faulty antenna</li> </ul> | <ref. dtc="" im(diag)-16,="" incor-<br="" p0513="" to="">RECT IMMOBILIZER KEY, Diagnostic<br/>Procedure with Diagnostic Trouble Code<br/>(DTC).&gt; <ref. dtc="" im(diag)-17,="" p1570<br="" to="">ANTENNA, Diagnostic Procedure with<br/>Diagnostic Trouble Code (DTC).&gt; or <ref.<br>to IM(diag)-22, DTC P1574 KEY COMMU-<br/>NICATION FAILURE, Diagnostic Proce-<br/>dure with Diagnostic Trouble Code<br/>(DTC).&gt;</ref.<br></ref.></ref.> | <ul> <li>P0513</li> <li>P1570</li> <li>P1574</li> </ul> |
| B1403 | E/G Request NG                  | Communication failure<br>between body integrated unit<br>and ECM                                                                | <ref. dtc="" im(diag)-20,="" imm<br="" p1572="" to="">CIRCUIT FAILURE (EXCEPT ANTENNA<br/>CIRCUIT), Diagnostic Procedure with<br/>Diagnostic Trouble Code (DTC).&gt;</ref.>                                                                                                    | P1572                                                   |

#### NOTE:

In immobilizer system, performing the starter relay control. When the body integrated unit detect the inconformity of reference code, immediately out put the starter relay cut signal to ECM, and then ECM stop the starter relay operation. In this case, engine does not start, and DTC is not recorded in ECM. Check that the engine does not start on the DTC of body integrated unit.

# Brought to you by Exis Studios **10.Diagnostic Procedure with Diagnostic Trouble Code (DTC)** A: DTC P0513 INCORRECT IMMOBILIZER KEY

### **DTC DETECTING CONDITION:**

Incorrect immobilizer key (Use of unregistered key in body integrated unit)

|   | Step                                                                                                    | Check                                       | Yes | No                                                                                                    |
|---|----------------------------------------------------------------------------------------------------|---------------------------------------------|-----|----------------------------------------------------------------------------------------------------|
| 1 | PERFORM REGISTRATION ON IGNITION<br>KEY.<br>Perform registration on all keys of the vehicle.<br>Refer to the "REGISTRATION MANUAL FOR<br>IMMOBILIZER". | Is registration for all keys com-<br>plete? | END | Replace ignition<br>keys (including<br>transponder)<br>which cannot be<br>registered. Go to<br>step <b>2</b> .                                                                                                    |
| 2 | PERFORM REGISTRATION ON IGNITION<br>KEY.<br>Perform registration on all keys of the vehicle.<br>Refer to the "REGISTRATION MANUAL FOR<br>IMMOBILIZER". | Is registration for all keys complete?      | END | Replace the body<br>integrated unit,<br><ref. sl-53,<br="" to="">Body Integrated<br/>Unit.&gt; Replace all<br/>ignition keys<br/>(including the tran-<br/>sponder). Execute<br/>the registration<br/>procedure next.<br/>Refer to the "REG-<br/>ISTRATION MAN-<br/>UAL FOR<br/>IMMOBILIZER".</ref.> |

### **B: DTC P1570 ANTENNA**

**DTC DETECTING CONDITION:** Faulty antenna WIRING DIAGRAM:

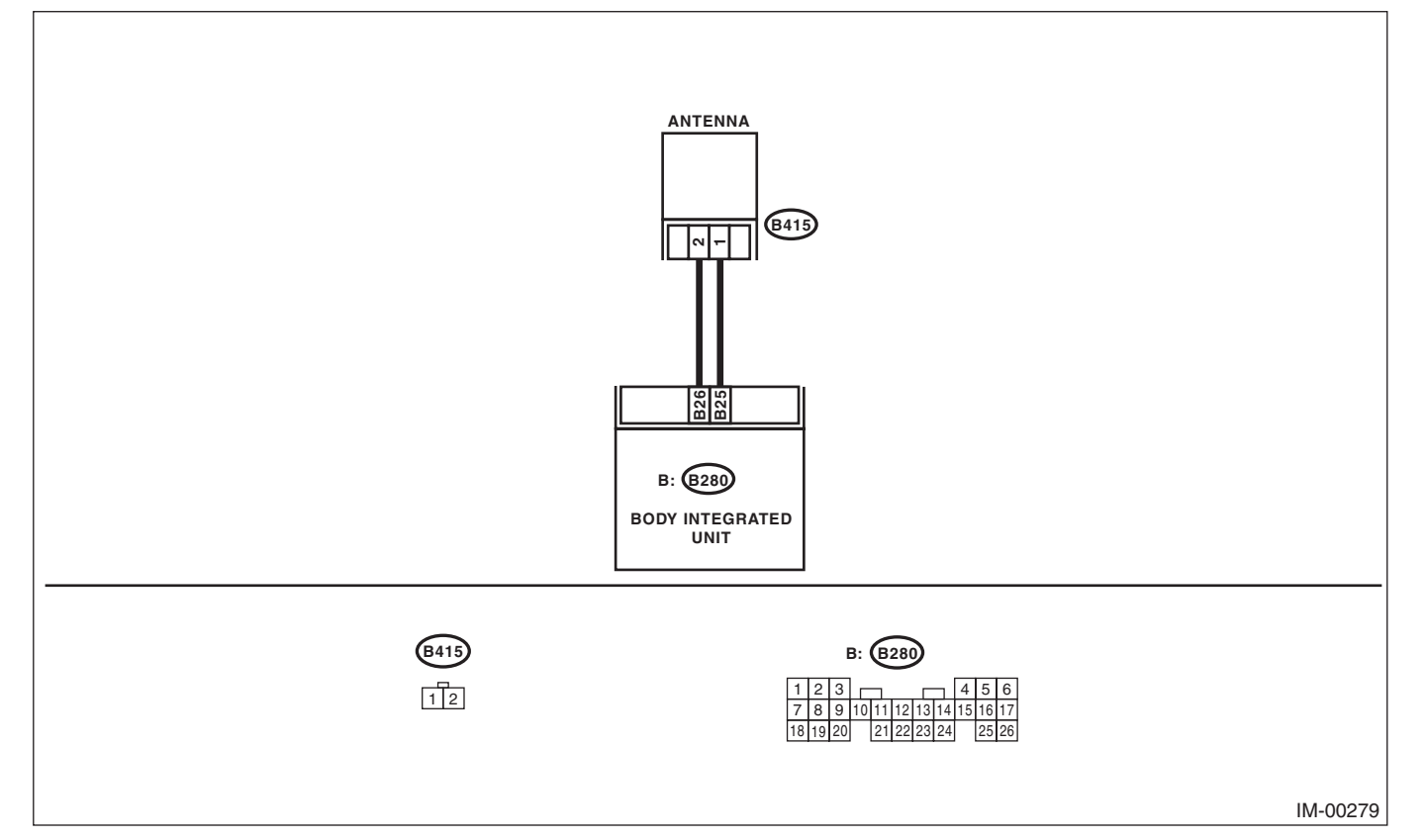

|   | Step                                                                                                    | Check                                     | Yes                      | No                                                                                  |
|---|----------------------------------------------------------------------------------------------------|-------------------------------------------|--------------------------|-------------------------------------------------------------------------------------|
| 1 | <ul> <li>CHECK THE ANTENNA CIRCUIT.</li> <li>1) Turn the ignition switch to OFF.</li> <li>2) Disconnect the harness connector from the antenna. <ref. immobilizer<="" li="" sl-56,="" to=""> <li>Antenna.&gt;</li> <li>3) Measure the resistance of the antenna circuit.</li> <li>Connector &amp; terminal (B415) No. 1 - No. 2:</li> </ref.></li></ul> | Is the resistance less than 10 $\Omega$ ? | Go to step 2.            | Replace the<br>antenna. <ref. to<br="">SL-56, Immobi-<br/>lizer Antenna.&gt;</ref.> |
| 2 | <ol> <li>CHECK THE ANTENNA CIRCUIT.</li> <li>1) Disconnect the harness connector from the body integrated unit.</li> <li>2) Measure the resistance between harness connector and chassis ground.</li> <li>Connector &amp; terminal (B280) No. 26 — Chassis ground:</li> </ol>                                                                           | Is the resistance less than 10 $\Omega$ ? | Repair the har-<br>ness. | Go to step 3.                                                                       |
| 3 | CHECK THE ANTENNA CIRCUIT.<br>Measure the resistance between harness con-<br>nector and chassis ground.<br>Connector & terminal<br>(B280) No. 25 — Chassis ground:                                                                                                    | Is the resistance less than 10 $\Omega$ ? | Repair the har-<br>ness. | Go to step 4.                                                                       |

# Diagnostic Procedure with Diagnostic Trouble Code (DTC)

### IMMOBILIZER (DIAGNOSTICS)

| IMMO | Diagnostic Procedure wit<br>BILIZER (DIAGNOSTICS)                                                                                                    | th Diagnostic Troub                                                                                                    | ole Code (DT                                                                                                    | $\mathbf{C}) \xrightarrow{\mathcal{B}_{r_{O_{U_{g_{h_{\ell}}}}}}}_{N_{O_{r}}} \mathcal{D}_{O_{Q_{\ell}}}}}$                                                                                                    |
|------|----------------------------------------------------------------------------------------------------|----------------------------------------------------------------------------------------------------|----------------------------------------------------------------------------------------------------|----------------------------------------------------------------------------------------------------|
|      | Step                                                                                                    | Check                                                                                                    | Yes                                                                                                    | No                                                                                                    |
| 1    | <ul> <li>CHECK THE ANTENNA CIRCUIT.</li> <li>1) Turn the ignition switch to ON.(engine OFF)</li> <li>2) Measure the voltage between harness connector and chassis ground.</li> <li>Connector &amp; terminal</li> <li>(B280) No. 26 (+) — Chassis ground (-):</li> </ul>                                                                                                    | Is the voltage 0 V?                                                                                                    | Go to step 5.                                                                                                    | Repair the har-<br>ness.                                                                                                    |
| 5    | CHECK THE ANTENNA CIRCUIT.<br>Measure the voltage between harness connec-<br>tor and chassis ground.<br><i>Connector &amp; terminal</i><br>(B280) No. 25 (+) — Chassis ground (–):                                                                                                    | Is the voltage 0 V?                                                                                                    | Go to step <b>6</b> .                                                                                                    | Because the bat-<br>tery voltage or igni<br>tion switch "ON"<br>circuit is shorted,<br>repair the harness<br>between the body<br>integrated unit and<br>antenna.                                                                                                    |
| 3    | <ul> <li>CHECK BODY INTEGRATED UNIT FUNC-<br/>TION.</li> <li>1) Turn the ignition switch to OFF.</li> <li>2) Connect the harness connector to the body<br/>integrated unit.</li> <li>3) Insert the key into the ignition switch, then<br/>measure changes in voltage between the<br/>antenna harness connectors.</li> <li>Connector &amp; terminal<br/>(B280) No. 25 (+) - No. 26 (-):</li> </ul> | Is the voltage -30 — 30 V?<br>(Approx. 0.1 second after<br>inserting the key) Is the voltage<br>0 V? (Approx. 1 second after<br>inserting the key) | Go to step 7.                                                                                                    | Replace the body<br>integrated unit,<br><ref. sl-53,<br="" to="">Body Integrated<br/>Unit.&gt; Replace all<br/>ignition keys<br/>(including the tran-<br/>sponder). Execute<br/>the registration<br/>procedure next.<br/>Refer to the "REG-<br/>ISTRATION MAN-<br/>UAL FOR<br/>IMMOBILIZER".</ref.> |
| 7    | <ul> <li>CHECK IGNITION KEY (TRANSPONDER).</li> <li>1) Remove the key from ignition switch.</li> <li>2) Start the engine using other key which is already registered.</li> </ul>                                                                                                    | Does the engine start?                                                                                                    | Replace the igni-<br>tion key (including<br>the transponder).<br>Execute the regis-<br>tration procedure<br>next. Refer to the<br>"REGISTRATION<br>MANUAL FOR<br>IMMOBILIZER". | Replace the body<br>integrated unit,<br><ref. sl-53,<br="" to="">Body Integrated<br/>Unit.&gt; Replace all<br/>ignition keys<br/>(including the tran-<br/>sponder). Execute<br/>the registration<br/>procedure next.<br/>Refer to the "REG-<br/>ISTRATION MAN-<br/>UAL FOR</ref.>                   |

### C: DTC P1571 REFERENCE CODE INCOMPATIBILITY

### **DTC DETECTING CONDITION:**

Reference code incompatibility between body integrated unit and ECM

| Step                                                                                                    | Check                                       | Yes                                                                                                    | No                                                                                                    |
|----------------------------------------------------------------------------------------------------|---------------------------------------------|----------------------------------------------------------------------------------------------------|----------------------------------------------------------------------------------------------------|
| 1 PERFORM REGISTRATION ON IGNITION<br>KEY.<br>Perform registration on all keys of the vehicle.<br>Refer to the "REGISTRATION MANUAL FOR<br>IMMOBILIZER". | Is registration for all keys com-<br>plete? | END                                                                                                    | Go to step 2.                                                                                                    |
| 2 CHECK FOR ANY OTHER DTC ON DISPLAY.                                                                                                    | Is any other immobilizer DTC<br>displayed?  | Check the appro-<br>priate DTC using<br>the "List of Diag-<br>nostic Trouble<br>Code (DTC)".<br><ref. im(diag)-<br="" to="">14, List of Diagnos-<br/>tic Trouble Code<br/>(DTC).&gt; Execute<br/>the registration<br/>procedure next.<br/>Refer to the "REG-<br/>ISTRATION MAN-<br/>UAL FOR<br/>IMMOBILIZER".</ref.> | Replace the ECM.<br><ref. to<br="">FU(H4DOTC)-45,<br/>Engine Control<br/>Module (ECM).&gt;<br/>Replace the body<br/>integrated unit<br/><ref. sl-53,<br="" to="">Body Integrated<br/>Unit.&gt; and replace<br/>all the ignition keys<br/>(including tran-<br/>sponder). Execute<br/>the registration<br/>procedure next.<br/>Refer to the "REG-<br/>ISTRATION MAN-<br/>UAL FOR<br/>IMMOBILIZER".</ref.></ref.> |

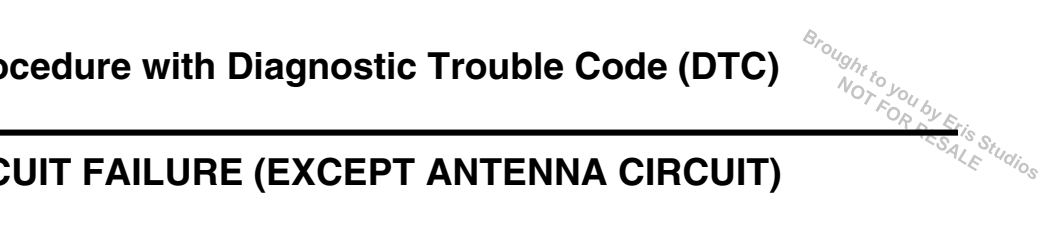

# D: DTC P1572 IMM CIRCUIT FAILURE (EXCEPT ANTENNA CIRCUIT)

### **DTC DETECTING CONDITION:**

Communication failure between body integrated unit and ECM WIRING DIAGRAM:

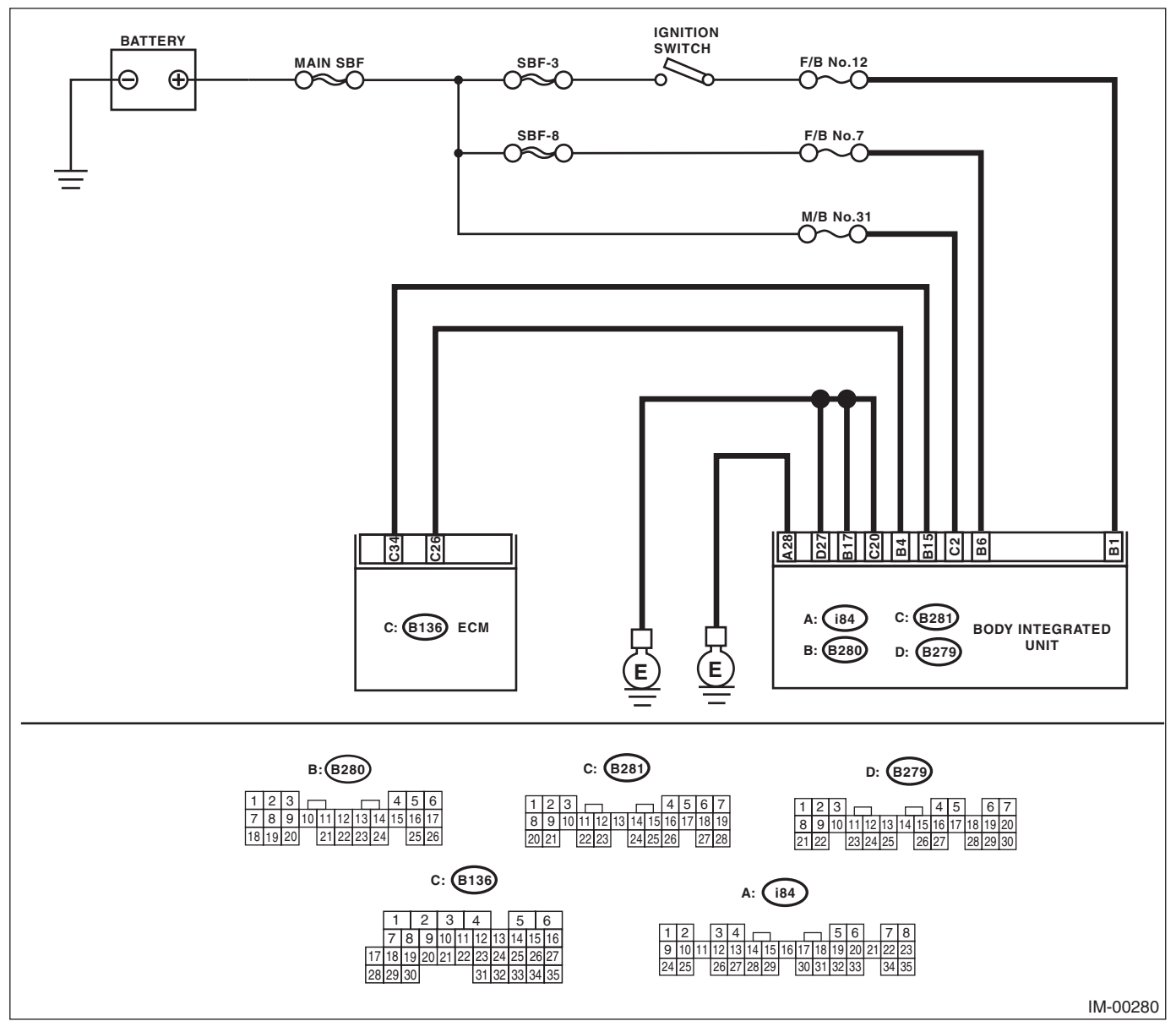

# Diagnostic Procedure with Diagnostic Trouble Code (DTC)

Broughttoj

|   |                                                                                                    | 1                                         | i                     |                                                                                                    |
|---|----------------------------------------------------------------------------------------------------|-------------------------------------------|-----------------------|----------------------------------------------------------------------------------------------------|
|   | Step                                                                                                    | Check                                     | Yes                   | No                                                                                                    |
|   | <ul> <li>CHECK BODY INTEGRATED UNIT POWER<br/>SUPPLY CIRCUIT.</li> <li>1) Turn the ignition switch to OFF.</li> <li>2) Disconnect the harness connector from the<br/>body integrated unit.</li> <li>3) Measure the voltage between the body inte-<br/>grated unit harness connector terminal and<br/>chassis ground.</li> <li>Connector &amp; terminal<br/>(B281) No. 2 (+) — Chassis ground (-):</li> </ul> | Is the voltage 10 V or more?              | Go to step 2.         | Check the harness<br>for open or short<br>circuit between the<br>body integrated<br>unit and fuse.                                                            |
|   | (B280) No. 6 (+) — Chassis ground (–):                                                                                                    |                                           |                       |                                                                                                    |
|   | <ul> <li>CHECK BODY INTEGRATED UNIT POWER<br/>SUPPLY CIRCUIT.</li> <li>1) Turn the ignition switch to ON. (engine OFF)</li> <li>2) Measure the voltage between the body inte-<br/>grated unit harness connector terminal and<br/>chassis ground.</li> <li>Connector &amp; terminal<br/>(B280) No. 1 (+) — Chassis ground (-):</li> </ul>                                                                     | Is the voltage 10 V or more?              | Go to step 3.         | Check the harness<br>for open or short<br>circuit between the<br>body integrated<br>unit and ignition<br>switch.                                              |
| 6 | CHECK BODY INTEGRATED UNIT GROUND                                                                                                    | Is the resistance less than 10 $\Omega$ ? | Go to step 4.         | Repair the open                                                                                                    |
|   | <ol> <li>Turn the ignition switch to OFF.</li> <li>Measure the resistance between the body<br/>integrated unit harness connector terminal and<br/>chassis ground.</li> <li>Connector &amp; terminal         <ul> <li>(i84) No. 28 — Chassis ground:</li> <li>(B280) No. 17 — Chassis ground:</li> <li>(B281) No. 20 — Chassis ground:</li> <li>(B279) No. 27 — Chassis ground:</li> </ul> </li> </ol>        |                                           |                       | integrated unit<br>ground circuit.                                                                                                    |
|   | <ul> <li>CHECK HARNESS BETWEEN BODY INTE-<br/>GRATED UNIT AND ECM.</li> <li>1) Disconnect the harness connector from the<br/>ECM and body integrated unit.</li> <li>2) Measure the resistance between the body<br/>integrated unit harness connector and ECM<br/>harness connector terminals.</li> <li><i>Connector &amp; terminal</i><br/>(B280) No. 4 — (B136) No. 26:</li> </ul>                          | Is the resistance less than 10 Ω?         | Go to step 5.         | Repair the open<br>circuit of the har-<br>ness between the<br>body integrated<br>unit and ECM.                                                                |
| 5 | CHECK HARNESS BETWEEN BODY INTE-<br>GRATED UNIT AND ECM.<br>Measure the resistance between the body inte-<br>grated unit harness connector and ECM har-<br>ness connector terminals.<br>Connector & terminal<br>(B280) No. 15 — (B136) No. 34:                                                                                                    | Is the resistance less than 10 $\Omega$ ? | Go to step 6.         | Repair the open<br>circuit of the har-<br>ness between the<br>body integrated<br>unit and ECM.                                                                |
| ; | <ul> <li>CHECK COMMUNICATION CIRCUIT HARNESS.</li> <li>1) Turn the ignition switch to ON. (engine OFF)</li> <li>2) Measure the voltage between the body integrated unit harness connector terminal and chassis ground.</li> <li>Connector &amp; terminal</li> <li>(B280) No. 4 (+) — Chassis ground (-):</li> <li>(B280) No. 15 (+) — Chassis ground (-):</li> </ul>                                         | Is the voltage 0 V?                       | Go to step <b>7</b> . | Because the bat-<br>tery voltage or igni-<br>tion switch "ON"<br>circuit is shorted,<br>repair the harness<br>between the body<br>integrated unit and<br>ECM. |

# Diagnostic Procedure with Diagnostic Trouble Code (DTC)

### IMMOBILIZER (DIAGNOSTICS)

| Step                                                                                                    | Check                                  | Yes                                                                                                    | No                                                                                                    |
|----------------------------------------------------------------------------------------------------|----------------------------------------|----------------------------------------------------------------------------------------------------|----------------------------------------------------------------------------------------------------|
| CHECK COMMUNICATION CIRCUIT HAR-<br>NESS.<br>Measure the voltage between the ECM harness<br>connector terminal and engine ground.<br><i>Connector &amp; terminal</i><br>(B136) No. 26 (+) — Engine ground (-):<br>(B136) No. 34 (+) — Engine ground (-):                                                                                                    | Is the voltage 0 V?                    | Go to step 8.                                                                                                    | Because the bat-<br>tery voltage or igni-<br>tion switch "ON"<br>circuit is shorted,<br>repair the harness<br>between the body<br>integrated unit and<br>ECM.                                                             |
| <ul> <li>CHECK ECM BY COMMUNICATION LINE<br/>CHECK.</li> <li>1) Connect the harness connector to the ECM.</li> <li>2) Disconnect the harness connector from the<br/>body integrated unit.</li> <li>3) Start the communication line short check.</li> <li><ref. communication="" im(diag)-7,="" line<br="" to="">CHECK, OPERATION, Subaru Select Moni-<br/>tor.&gt;</ref.></li> </ul> | Is the communication line<br>check OK? | Replace the body<br>integrated unit,<br><ref. sl-53,<br="" to="">Body Integrated<br/>Unit.&gt; Replace all<br/>ignition keys<br/>(including the tran-<br/>sponder). Execute<br/>the registration<br/>procedure next.<br/>Refer to the "REG-<br/>ISTRATION MAN-<br/>UAL FOR<br/>IMMOBILIZER".</ref.> | Replace the ECM.<br><ref. to<br="">FU(H4DOTC)-45,<br/>Engine Control<br/>Module (ECM).&gt;<br/>Next, execute the<br/>registration proce-<br/>dure. Refer to the<br/>"REGISTRATION<br/>MANUAL FOR<br/>IMMOBILIZER".</ref.> |

# E: DTC P1574 KEY COMMUNICATION FAILURE

### **DTC DETECTING CONDITION:**

Communication failure between key and the body integrated unit

|   | Step                                                                                                    | Check                                                                                                    | Yes                                                                                                    | No                                                                                                    |
|---|----------------------------------------------------------------------------------------------------|----------------------------------------------------------------------------------------------------|----------------------------------------------------------------------------------------------------|----------------------------------------------------------------------------------------------------|
| 1 | CHECK BODY INTEGRATED UNIT FUNC-<br>TION.<br>Insert the key into the ignition switch (LOCK<br>position), then measure changes in voltage<br>between the antenna connectors.<br><i>Connector &amp; terminal</i><br>(B351) No. 1 (+) — No. 2 (–): | Is the voltage -30 — 30 V?<br>(Approx. 0.1 second after<br>inserting the key) Is the voltage<br>0 V? (Approx. 1 second after<br>inserting the key) | Go to step 2.                                                                                                    | Replace the body<br>integrated unit,<br><ref. sl-53,<br="" to="">Body Integrated<br/>Unit.&gt; Replace all<br/>ignition keys<br/>(including the tran-<br/>sponder). Execute<br/>the registration<br/>procedure next.<br/>Refer to the "REG-<br/>ISTRATION MAN-<br/>UAL FOR<br/>IMMOBILIZER".</ref.> |
| 2 | <ul> <li>CHECK IGNITION KEY (TRANSPONDER).</li> <li>1) Remove the key from ignition switch.</li> <li>2) Start the engine using other key which is already registered.</li> </ul>                                                                | Does the engine start?                                                                                                    | Replace the igni-<br>tion key (including<br>the transponder).<br>Execute the regis-<br>tration procedure<br>next. Refer to the<br>"REGISTRATION<br>MANUAL FOR<br>IMMOBILIZER". | Replace the body<br>integrated unit,<br><ref. sl-53,<br="" to="">Body Integrated<br/>Unit.&gt; Replace all<br/>ignition keys<br/>(including the tran-<br/>sponder). Execute<br/>the registration<br/>procedure next.<br/>Refer to the "REG-<br/>ISTRATION MAN-<br/>UAL FOR<br/>IMMOBILIZER".</ref.> |

Studios

# F: DTC P1576 EGI CONTROL MODULE EEPROM

### DTC DETECTING CONDITION:

- ECM malfunctioning
- Inaccessible ROM in ECM during key registration.

|   | Step                                                                                                    | Check                                       | Yes                                                                                                    | No                                                                                                |
|---|----------------------------------------------------------------------------------------------------|---------------------------------------------|----------------------------------------------------------------------------------------------------|---------------------------------------------------------------------------------------------------|
| 1 | PERFORM REGISTRATION ON IGNITION<br>KEY.<br>Perform registration on all keys of the vehicle.<br>Refer to the "REGISTRATION MANUAL FOR<br>IMMOBILIZER". | Is registration for all keys com-<br>plete? | Make sure it is pos-<br>sible to start the<br>engine with all keys<br>that have been<br>taught. This com-<br>pletes the work. | Go to step 2.                                                                                     |
| 2 | PERFORM REGISTRATION ON IGNITION<br>KEY.<br>Perform registration on all keys of the vehicle.<br>Refer to the "REGISTRATION MANUAL FOR<br>IMMOBILIZER". | Is registration for all keys com-<br>plete? | Make sure it is pos-<br>sible to start the<br>engine with all keys<br>that have been<br>taught. This com-<br>pletes the work. | Go to step 3.                                                                                     |
| 3 | PERFORM REGISTRATION ON IGNITION<br>KEY.<br>Perform registration on all keys of the vehicle.<br>Refer to the "REGISTRATION MANUAL FOR<br>IMMOBILIZER". | Is registration for all keys com-<br>plete? | Make sure it is pos-<br>sible to start the<br>engine with all keys<br>that have been<br>taught. This com-<br>pletes the work. | Replace the ECM.<br><ref. to<br="">FU(H4DOTC)-45,<br/>Engine Control<br/>Module (ECM).&gt;</ref.> |

# G: DTC P1577 IMM CONTROL MODULE EEPROM

### **DTC DETECTING CONDITION:**

- Body integrated unit malfunctioning
- Failed to access the ROM inside the body integrated unit.

|   | Step                                                                                                    | Check                                       | Yes                                                                                                    | No                                                                                                    |
|---|----------------------------------------------------------------------------------------------------|---------------------------------------------|----------------------------------------------------------------------------------------------------|----------------------------------------------------------------------------------------------------|
| 1 | PERFORM REGISTRATION ON IGNITION<br>KEY.<br>Perform registration on all keys of the vehicle.<br>Refer to the "REGISTRATION MANUAL FOR<br>IMMOBILIZER". | Is registration for all keys com-<br>plete? | Make sure it is pos-<br>sible to start the<br>engine with all keys<br>that have been<br>taught. This com-<br>pletes the work. | Go to step 2.                                                                                         |
| 2 | PERFORM REGISTRATION ON IGNITION<br>KEY.<br>Perform registration on all keys of the vehicle.<br>Refer to the "REGISTRATION MANUAL FOR<br>IMMOBILIZER". | Is registration for all keys com-<br>plete? | Make sure it is pos-<br>sible to start the<br>engine with all keys<br>that have been<br>taught. This com-<br>pletes the work. | Go to step 3.                                                                                         |
| 3 | PERFORM REGISTRATION ON IGNITION<br>KEY.<br>Perform registration on all keys of the vehicle.<br>Refer to the "REGISTRATION MANUAL FOR<br>IMMOBILIZER". | Is registration for all keys com-<br>plete? | Make sure it is pos-<br>sible to start the<br>engine with all keys<br>that have been<br>taught. This com-<br>pletes the work. | Replace the body<br>integrated unit.<br><ref. sl-53,<br="" to="">Body Integrated<br/>Unit.&gt;</ref.> |

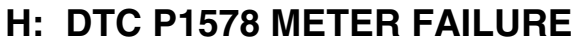

### **DTC DETECTING CONDITION:**

Reference code incompatibility between combination meter and body integrated unit

|   | Step                                                                                                    | Check                                                                                   | Yes                                                                                                    | No                                                                                                    |
|---|----------------------------------------------------------------------------------------------------|-----------------------------------------------------------------------------------------|----------------------------------------------------------------------------------------------------|----------------------------------------------------------------------------------------------------|
| 1 | CHECK DIAGNOSTIC TROUBLE CODE<br>(DTC).<br>Read the DTC of body integrated unit using<br>Subaru Select Monitor.                                                               | Is B1401 detected?                                                                      | Go to step 2.                                                                                                    | <ref. im(diag)-<br="" to="">20, DTC P1572<br/>IMM CIRCUIT<br/>FAILURE (EXCEPT<br/>ANTENNA CIR-<br/>CUIT), Diagnostic<br/>Procedure with<br/>Diagnostic Trouble<br/>Code (DTC).&gt;</ref.> |
| 2 | CHECK LAN COMMUNICATION SYSTEM.<br>Inspect LAN communication system. <ref. to<br="">LAN(diag)-2, Basic Diagnostic Procedure.&gt;</ref.>                                       | DTC U1300, U1301, U1302,<br>B1100 or B1101 of the body<br>integrated unit is displayed. | Perform the diag-<br>nosis according to<br>DTC. <ref. to<br="">LAN(diag)-33, List<br/>of Diagnostic Trou-<br/>ble Code (DTC).&gt;</ref.> | Go to step <b>3</b> .                                                                                                    |
| 3 | <ul> <li>CHECK COMBINATION METER.</li> <li>1) Execute the registration procedure Refer to the "REGISTRATION MANUAL FOR IMMOBILIZER".</li> <li>2) Start the engine.</li> </ul> | Does the engine start?                                                                  | System is normal.                                                                                                    | Replace the com-<br>bination meter.<br><ref. idi-14,<br="" to="">REMOVAL, Com-<br/>bination Meter.&gt;</ref.>                                                                             |